Программа «TopazMemManager» для сохранения результатов измерения оптического тестера Топаз 7000-А»/«Топаз 7000-AL». Руководство пользователя

### Введение

Программа «ТораzМетМапаger» предназначена для загрузки результатов измерения, сохраненных в памяти оптического тестера типа «Топаз-7000-А»/«Топаз-7000-AL», в память компьютера, сортировки загруженных данных и сохранения их в виде текстовых файлов, пригодных для загрузки в программу Microsoft Office Excel или OpenOffice.org Calc.

## Требования к компьютеру.

Компьютер IBM PC с системой Windows 98/2000/ХР/Vista, наличие последовательного порта RS-232C или преобразователя USB-RS-232C для связи с прибором.

#### Установка программы

Диск с программой в ходит в комплект поставки оптических тестеров типа «Топаз-7000-А»/«Топаз-7000-AL». Для установки программы на компьютер требуется запустить с установочного диска файл Setup.exe и далее следовать указаниям программы установки. По окончании процесса установки в меню Windows «Пуск/Программы» будет создана группа «TopazMemManager» и запущен исполняемый файл программы Topaz-7000-AL.exe.

#### Запуск программы

Для запуска программы следует запустить исполняемый файл приложения «Topaz7000-AL.exe» из меню «Пуск/Программы/TopazMemManager» или используя соответствующий ярлык (Shortcut) на рабочем столе Windows.

На дисплее должно появиться главное окно программы, аналогичное изображенному ниже.

| TopazMemM     | anager  |                          |            |                 |                           | 🗙                                   |
|---------------|---------|--------------------------|------------|-----------------|---------------------------|-------------------------------------|
| Файл Память П | Іомощь  |                          |            |                 |                           |                                     |
| Тип прибора   | Cep.r   | юмер Вер                 | осия ПО    | 1               | Чте                       | ние                                 |
| Память п      | ірибора | втоопределение д<br>(PA) | лины волны | Гесте<br>(затух | :р:Автомат<br>ание-длина) | I естер-Автомат (все<br>результаты) |
| N n/n         | N изм.  | Длина волны              | Рез-т изм. |                 | Опорн.уров.               | Тип изм.                            |
|               |         |                          |            |                 |                           |                                     |
|               |         |                          |            |                 |                           |                                     |
|               |         |                          |            |                 |                           |                                     |
|               |         |                          |            |                 |                           |                                     |
|               |         |                          |            |                 |                           |                                     |
|               |         |                          |            |                 |                           |                                     |
|               |         |                          |            |                 |                           |                                     |
|               |         |                          |            |                 |                           |                                     |
|               |         |                          |            |                 |                           |                                     |
|               |         |                          |            |                 |                           |                                     |
|               |         |                          |            |                 |                           |                                     |
|               |         |                          |            |                 |                           |                                     |
|               |         |                          |            |                 |                           |                                     |
|               |         |                          |            |                 |                           |                                     |
|               |         |                          |            |                 |                           |                                     |
|               |         |                          |            |                 |                           |                                     |
|               |         |                          |            |                 |                           |                                     |
| <             |         | ,<br>                    |            |                 |                           | >                                   |

# Установление соединения с оптическим тестером «Топаз-7000-А» / «Топаз-7000-AL»

Подключите прибор к порту RS-232 с помощью соединительного кабеля из комплекта прибора. Включите питание прибора. Запустите программу «TopazMemManager». Нажмите кнопку «Connect» в главном окне программы. По истечении небольшого промежутка времени, в течение которого программа определяет последовательный порт, к которому подключен прибор, в верхней части главного окна программы отобразятся данные подключенного прибора.

| 🗊 TopazMemMar             | nager  |                          |                  |                 |                           | 🕨                                  |
|---------------------------|--------|--------------------------|------------------|-----------------|---------------------------|------------------------------------|
| Файл Память Пом           | мощь   |                          |                  |                 |                           |                                    |
| Тип прибора<br>ТОПАЗ-7316 | Cep.1  | номер Вер<br>71          | осия ПО<br>V9.4L | _               |                           |                                    |
| Connect Rese              | et     |                          |                  |                 | Чте                       | зние<br>ияти                       |
| Память пр                 | ибора  | втоопределение д<br>(PA) | лины волны       | Теста<br>(затух | ер-Автомат<br>ание-длина) | Тестер-Автомат (все<br>результаты) |
| N n/n I                   | N изм. | Длина волны              | Рез-т изм.       |                 | Опорн.уров.               | Тип изм.                           |
|                           |        |                          |                  |                 |                           |                                    |
|                           |        |                          |                  |                 |                           |                                    |
|                           |        |                          |                  |                 |                           |                                    |
|                           |        |                          |                  |                 |                           |                                    |
|                           |        |                          |                  |                 |                           |                                    |
|                           |        |                          |                  |                 |                           |                                    |
|                           |        |                          |                  |                 |                           |                                    |
|                           |        |                          |                  |                 |                           |                                    |
|                           |        |                          |                  |                 |                           |                                    |
|                           |        |                          |                  |                 |                           |                                    |
|                           |        |                          |                  |                 |                           |                                    |
|                           |        |                          |                  |                 |                           |                                    |
|                           |        |                          |                  |                 |                           |                                    |
|                           |        |                          |                  |                 |                           |                                    |
|                           |        |                          |                  |                 |                           |                                    |
|                           |        |                          |                  |                 |                           |                                    |
|                           |        |                          |                  |                 |                           |                                    |
| <                         |        |                          |                  |                 |                           |                                    |

## Загрузка результатов измерения, хранящихся в памяти оптического тестера

Чтобы начать загрузку результатов измерения, нужно нажать кнопку «Чтение памяти», расположенную в правой верхней части главного окна программы. После этого на дисплее компьютера должно появиться диалоговое окно с сообщением о количестве элементарных ячеек памяти тестера, содержащих информацию.

Нажав кнопку «ОК», вы продолжите загрузку. При этом в верхней части главного окна программы появится сообщение с указанием примерного времени загрузки в секундах.

| Чтение памяти прибора                                                |        |  |  |  |  |  |  |  |
|----------------------------------------------------------------------|--------|--|--|--|--|--|--|--|
| В памяти прибора 097<br>строк данных. Вы хотите продолжить загрузку? |        |  |  |  |  |  |  |  |
| ОК                                                                   | Отмена |  |  |  |  |  |  |  |

Максимальное время загрузки полностью заполненной памяти прибора около 3-х минут.

| į              | TopazMe  | mManager |           |                   |             |                 |                                                                  | 🗙            |  |
|----------------|----------|----------|-----------|-------------------|-------------|-----------------|------------------------------------------------------------------|--------------|--|
|                |          |          |           |                   |             |                 |                                                                  |              |  |
|                | _        |          | _         | _                 |             |                 |                                                                  |              |  |
|                | Тип приб | 0 7010   | Сер.номер | Bep               | осия ПО     | -               |                                                                  |              |  |
| 1              | TONAS    | 1        | 071       | 1                 | V 3.4L      |                 | [                                                                |              |  |
|                | Connect  | Reset    | Ждите.    | Время за          | агрузки при | мерно 6 се      |                                                                  | ение<br>Мяти |  |
| Память прибора |          |          | Автоопре  | деление д<br>(РА) | лины волны  | Тесте<br>(затух | Тестер-Автомат Тестер-Автомат (і<br>затухание-длина) результаты) |              |  |
|                | N n/n    | N изм.   | Длина     | а волны           | Рез-т изм.  |                 | Опорн.уров.                                                      | Тип изм.     |  |
|                |          |          |           |                   |             |                 |                                                                  |              |  |
|                |          |          |           |                   |             |                 |                                                                  |              |  |
|                |          |          |           |                   |             |                 |                                                                  |              |  |
|                |          |          |           |                   |             |                 |                                                                  |              |  |
|                |          |          |           |                   |             |                 |                                                                  |              |  |
|                |          |          |           |                   |             |                 |                                                                  |              |  |
|                |          |          |           |                   |             |                 |                                                                  |              |  |
|                |          |          |           |                   |             |                 |                                                                  |              |  |
|                |          |          |           |                   |             |                 |                                                                  |              |  |
|                |          |          |           |                   |             |                 |                                                                  |              |  |
|                |          |          |           |                   |             |                 |                                                                  |              |  |
|                |          |          |           |                   |             |                 |                                                                  |              |  |
|                |          |          |           |                   |             |                 |                                                                  |              |  |
|                |          |          |           |                   |             |                 |                                                                  |              |  |
|                |          |          |           |                   |             |                 |                                                                  |              |  |
|                |          |          |           |                   |             |                 |                                                                  |              |  |
|                |          |          |           |                   |             |                 |                                                                  |              |  |
|                | <        |          |           |                   |             |                 |                                                                  | >            |  |

По окончании загрузки во вкладке «Память прибора» отобразятся загруженные данные измерений.

В процессе загрузки программа производит сортировку данных по типам измерений в соответствии с содержимым колонки «Тип измерений».

| TopazMe   | mManager   |                            |            |                                     |                                    |
|-----------|------------|----------------------------|------------|-------------------------------------|------------------------------------|
| ил Памяты | ь Помощь   |                            |            |                                     |                                    |
|           |            |                            |            |                                     |                                    |
| T         | ( C        | D                          |            |                                     |                                    |
| і ип прис | popa L     | ер.номер вер               | сия по     |                                     |                                    |
| TORA3     | -7316      | 671                        | /9.4L      |                                     |                                    |
| Connect   | Reset      |                            |            | Чте                                 | ние<br>іяти                        |
| Памя      | ть прибора | Автоопределение дл<br>(PA) | ины волны  | Тестер-Автомат<br>(затухание-длина) | Тестер-Автомат (все<br>результаты) |
| N n/n     | N изм.     | Длина волны                | Рез-т изм. | Опорн.уров.                         | Тип изм.                           |
| 1         | 1          | 1310nm                     | -0.30dB    | -2.41dBm                            | OPA                                |
| 2         | 1          | 1550nm                     | -0.49dB    | -2.24dBm                            | OPA                                |
| 3         | 2          | 1310nm                     | 0.01dB     | -2.71dBm                            | OPA                                |
| 1         | 2          | 1490nm                     | 0.01dB     | -2.96dBm                            | OPA                                |
| 5         | 2          | 1550nm                     | 0.01dB     | -2.73dBm                            | OPA                                |
| 6         | 3          | 1310nm                     | 0.02dB     | -2.71dBm                            | OPA                                |
| 7         | 3          | 1490nm                     | 0.02dB     | -2.96dBm                            | OPA                                |
| 3         | 3          | 1550nm                     | 0.00dB     | -2.73dBm                            | OPA                                |
| 9         | 4          | 1310nm                     | 0.02dB     | -2.71dBm                            | OPA                                |
| 10        | 4          | 1490nm                     | 0.02dB     | -2.96dBm                            | OPA                                |
| 11        | 4          | 1550nm                     | -0.03dB    | -2.73dBm                            | OPA                                |
| 12        | 5          | 1310nm                     | 0.03dB     | -2.71dBm                            | OPA                                |
| 13        | 5          | 1490nm                     | 0.02dB     | -2.96dBm                            | OPA                                |
| 14        | 5          | 1550nm                     | -0.04dB    | -2.73dBm                            | OPA                                |
| 15        | 6          | 1310nm                     | 0.03dB     | -2.71dBm                            | OPA                                |
| 16        | 6          | 1490nm                     | 0.03dB     | -2.96dBm                            | OPA                                |
| 17        | 6          | 1550nm                     | -0.04dB    | -2.73dBm                            | OPA                                |
| 18        | 7          | 1310nm                     | -0.03dB    | -2.90dBm                            | IL AB                              |
| 19        | 7          | 1310nm                     | 14.93dB    | -2.90dBm                            | ORLA                               |
| 20        | 7          | 1550nm                     | 0.00dB     | -2.56dBm                            | IL AB                              |
| 21        | 1          | 155Unm                     | 18.17dB    | -2.56dBm                            | URLA                               |
| 22        | 1          | 1490nm                     | U.11dB     | -2./1dBm                            | IL AB                              |
| 23        | 7          | 1490nm                     | 19.05dB    | -2.71dBm                            | ORLA                               |
| 24        | 1          | 1310nm                     | U.UUdB     | -2./2dBm                            | IL BA                              |
| 25        | 7          | 1310nm                     | 19.75dB    | -2.72dBm                            | ORLB                               |
| 26        | /          | 1550nm                     | -0.01dB    | -2.85dBm                            | IL BA                              |
| 27        | /          | 155Unm                     | 16.25dB    | -2.85dBm                            | URLB                               |
| 28        | 1          | 1490nm                     | U.UUdB     | -2.63dBm                            | IL BA                              |

Во вкладку «Авто-определение длины волны (РА)» будут помещены данные измерений тестера, полученные в режиме «Ра».

| Тип при<br>ТОПА: | 6opa Ce<br>3-7316 | ер.номер Ве<br>671       | рсия ПО<br>V9.4L |                                     |                  |                            |
|------------------|-------------------|--------------------------|------------------|-------------------------------------|------------------|----------------------------|
| Connect          | Reset             |                          |                  |                                     | Чтение<br>памяти |                            |
| Пам              | ять прибора       | Автоопределен<br>волны ( | ие длины<br>РА]  | Тестер-Автомат<br>(затухание-длина) | Тестер<br>ре     | -Автомат (все<br>зультаты) |
| V изм.           | Затухание1310     | Реф.уров.1310            | Затухание1490    | Реф.уров.1490                       | Затухание1550    | Реф.уров.155(              |
| 1                | -0.30dB           | -2.41dBm                 |                  |                                     | -0.49dB          | -2.24dBm                   |
| 2                | 0.01dB            | -2.71dBm                 | 0.01dB           | -2.96dBm                            | 0.01dB           | -2.73dBm                   |
| 3                | 0.02dB            | -2.71dBm                 | 0.02dB           | -2.96dBm                            | 0.00dB           | -2.73dBm                   |
| 4                | 0.02dB            | -2.71dBm                 | 0.02dB           | -2.96dBm                            | -0.03dB          | -2.73dBm                   |
| 5                | 0.03dB            | -2.71dBm                 | 0.02dB           | -2.96dBm                            | -0.04dB          | -2.73dBm                   |
| 6                | 0.03dB            | -2.71dBm                 | 0.03dB           | -2.96dBm                            | -0.04dB          | -2.73dBm                   |
| 12               | -0.27dB           | -3.07dBm                 | -0.36dB          | -2.89dBm                            | -0.31dB          | -3.08dBm                   |
| 13               | -18.13dB          | -3.07dBm                 | -17.36dB         | -2.89dBm                            | -81.92dB         | -3.08dBm                   |
|                  |                   |                          |                  |                                     |                  |                            |
|                  |                   |                          |                  |                                     |                  |                            |
|                  |                   |                          |                  |                                     |                  |                            |
|                  |                   |                          |                  |                                     |                  |                            |
|                  |                   |                          |                  |                                     |                  |                            |
|                  |                   |                          |                  |                                     |                  |                            |
|                  |                   |                          |                  |                                     |                  |                            |
|                  |                   |                          |                  |                                     |                  |                            |
|                  |                   |                          |                  |                                     |                  |                            |
|                  |                   |                          |                  |                                     |                  |                            |
|                  |                   |                          |                  |                                     |                  |                            |
|                  |                   |                          |                  |                                     |                  |                            |
|                  |                   |                          |                  |                                     |                  |                            |
|                  |                   |                          |                  |                                     |                  |                            |
|                  |                   |                          |                  |                                     |                  |                            |
|                  |                   |                          |                  |                                     |                  |                            |
|                  |                   |                          |                  |                                     |                  |                            |

Во вкладку «Тестер-Автомат (затухание)» будут помещены данные измерений затухания, выполненные в режиме «Тестер-автомат»

| Файл Панять Понощь      Сер.номер      Версия ПО        ТОПА37316      671      V9.4L        Connect      Reset      Чтение<br>паняти        Память прибора      Автоопределение длины волны      Тестер-Автомат<br>(затухание длина)      Тестер-Автомат<br>(затухание длина)        N изм.      Длина волны      Затухание 8-8      Среднее      Длина линии        7      1310      -0.03d8      0.00d8      -015        1490      0.11d8      0.00d8      -02        1550      0.00d8      -0.02      -        1490      -0.03d8      0.02      -        1490      -0.048      -0.04      -        1550      -0.0148      -0.02      -        1490      -0.048      -0.04      -        1550      -0.0148      -0.04      -        1550      -0.028      -0.016      -        110      1310      -0.0248      -        1550      -0.0248      -      -        1490      -0.0248      -      -        1550      -0.0248      - <td< th=""><th>🗊 То</th><th>pazMei</th><th>mManager</th><th></th><th></th><th></th><th></th><th> 🗙</th></td<>                                                                                                    | 🗊 То | pazMei  | mManager    |                 |               |                   |             | 🗙            |
|----------------------------------------------------------------------------------------------------|------|---------|-------------|-----------------|---------------|-------------------|-------------|--------------|
| Тип прибора      Сер. номер      Версия ПО        TOПA3-7316      671      V3.4L        Connect      Reset      Чтение<br>панять        Память прибора      Автоопределение алины волны<br>(PA)      Тестер-Автомат<br>(затухание длина)      Тестер-Автомат<br>(затухание длина)        N изм.      Длина волны      Затухание A-B      Затухание B-A      Среднее      Длина линии        7      1310      -0.03dB      0.00dB      -015      150      1550        8      1310      -0.01dB      0.00dB      -005      8      1310      -0.01dB      0.02dB      0.05        9      1310      -0.02dB      0.00dB      -015      150      1490      -0.04dB      0.02dB      0.05        9      1310      -0.02dB      0.03dB      005      10      1310      -0.02dB      0.03dB      105        10      1310      -0.02dB      0.03dB      0.05      1490      -0.02dB      0.03dB      101        110      1310      -0.02dB      0.03dB      -0.05      14      1490      -0.02dB      0.014B      115 <td>Файл</td> <td>Память</td> <td>Помощь</td> <td></td> <td></td> <td></td> <td></td> <td></td>                                                                                                    | Файл | Память  | Помощь      |                 |               |                   |             |              |
| Тип прибора      Сер. номер      Версия ПО        TOTIA3-7316      671      V3.4L        Connect      Reset      Preview<br>nammark        Память прибора      Автоопределение длины волны<br>(PA)      Tecrep-Asrowar<br>(saryxanue длина волны      Tecrep-Asrowar<br>(saryxanue длина пинии        N изм.      Длина волны      Загухание A-B      Загухание B-A      Среднее      Длина линии        7      1310      -0.03dB      0.00dB      -015      1490      114B      0.00dB      -055        8      1310      -0.014B      -0.03dB      -002      1490      -0.044B      -0.044B      -0.044B      -0.044B      -0.05      1490      -0.014B      -0.024      0.005      1490      -0.014B      -0.024B      -0.015      1490      -0.014B      -0.024B      -0.016      -0.024B      -0.016      -0.025      10      1310      -0.024B      -0.014B      -0.025      10      1310      -0.024B      -0.014B      -0.05      10      1490      -0.024B      -0.014B      -0.015      10      11      1310      -0.024B      -0.014B      -0.05      11                                                                                                    |      |         |             |                 |               |                   |             |              |
| Тип прибора      Сер.номер      Версия ПО        TOПA3.7316      671      V9.4L        Connect      Reset      Чтение<br>памяти        Память прибора      Автоопределение длины волны<br>(PA)      Тестер-Автомат<br>(затухание длина)      Тестер-Автомат<br>(затухание длина)      Тестер-Автомат        N изм.      Длина волны      Затухание 8-А      Среднее      Длина линии        7      1310      0.03d8      0.00d8      .015         1490      0.11d8      0.00d8      .005          1550      0.00d8      .0148      .004          1550      0.00d8      .0148      .044          1490      -0.01d8      .002d8      .005          1490      -0.01d8      .02d8      .005          1490      -0.01d8      .02d8      .005          1490      .02d8      .003d8      .005          111      1310      .02d8      .0116          1490                                                                                                    |      |         |             |                 |               |                   |             |              |
| ТОПАЗ-7316      671      V9.4L        Connect      Reset      Чтение<br>(PA)      Чтение<br>(PA)      Чтение<br>(затухание-длина)      Тестер-Автомат<br>(затухание-длина)      Тестер-Автомат<br>(результать)        N изм.      Длина волны      Затухание А-8      Затухание B-A      Среднее      Длина линии        7      1310      0.0348      0.0048      .015      1        1490      0.11d8      0.0048      .005      8        1550      0.0048      .0048      .02        1490      0.0148      .0048      .02        1490      .00148      .0048      .02        1490      .00148      .0048      .03        1490      .00148      .005      9        1310      .00248      .005      10        1490      .00348      .015      000001m        1490      .00348      .015      000001m        1490      .00348      .015      10        1310      .00248      .016      11        1490      .00348      .015      14        1490 <td>Т</td> <td>ип приб</td> <td>opa</td> <td>Сер.номер Ве</td> <td>рсия ПО</td> <td></td> <td></td> <td></td>                                                                                                    | Т    | ип приб | opa         | Сер.номер Ве    | рсия ПО       |                   |             |              |
| Connect      Reset      Чтенне<br>память<br>(PA)      Тестер-Автомат<br>(PA)      Тестер-Автомат<br>(затухание-длиню)      Тестер-Автомат<br>результаты)      Тестер-Автомат<br>результаты)        N изм.      Длина волны      Затухание A-B      Затухание B-A      Среднее      Длина линии        7      1310      -0.03dB      0.00dB      -015                                                                                                    |      | ΤΟΠΑ3   | -7316       | 671             | V9.4L         |                   |             |              |
| Connect      Reset      Намять прибора      Автоопределение длины волны (PA)      Тестер-Автомат (все результаты)      Тестер-Автомат (все результаты)        N изм.      Длина волны      Затухание А-В      Затухание В-А      Среднее      Длина линии         7      1310      -0.03dB      0.00dB      -015          1430      0.11dB      0.00dB      -005           8      1310      -0.01dB      -005            1430      -0.01dB      -0.03dB      -0.05            1430      -0.01dB      -0.02dB      -0.05            1430      -0.01dB      -0.02dB      -0.05                                       <                                                                                                    | -    | 1.0     | 1           |                 |               |                   |             |              |
| Память прибора      Автоопределение длины волны<br>(PA)      Тестер-Автомат<br>(затухание длина)      Тестер-Автомат<br>(затухание длина)      Тестер-Автомат<br>результаты)        N изм.      Длина волны      Затухание A-B      Затухание B-A      Среднее      Длина линии         7      1310      0.03dB      0.00dB      -015           1490      0.11dB      0.00dB      -0055            1550      0.00dB      -0.01dB      -0.02            1490      0.01dB      -0.03dB      -02            1490      -0.01dB      -0.03dB      -02            1490      -0.01dB      -0.02dB      -0.03            1550      -0.01dB      -0.02dB      -0.03              1430      -0.01dB      -0.02dB      -0.025 <td>Cont</td> <td>nect</td> <td>Reset</td> <td></td> <td></td> <td></td> <td>Чтение</td> <td></td>                                                                                                    | Cont | nect    | Reset       |                 |               |                   | Чтение      |              |
| Память прибора      Автоопределение длины волны      Тестер-Автомат<br>(затухание-длина)      Тестер-Автомат<br>(затухание-длина)      Тестер-Автомат<br>(все<br>результаты)        N изм.      Длина волны      Затухание А-8      Затухание B-A      Среднее      Длина линии        7      1310      -0.03dB      0.00dB      -015                                                                                                    |      |         |             |                 |               | _                 | намяти      |              |
| Память прибора      (РА)      [затухание длина)      результаты)        N изм.      Длина волны      Затухание А.В.      Затухание В.А.      Среднее      Длина линии        7      1310      -0.03dB      0.00dB      -015                                                                                                    |      | _       |             | Автоопределение | 1лины волны   | Тестер-Автомат    | Тестер      | Автомат (все |
| И изм.      Длина волны      Затухание А-В      Затухание В-А      Среднее      Длина линии        7      1310      -0.03dB      0.00dB      -015        1490      0.11dB      0.00dB      .005        1550      0.00dB      -0015        8      1310      -0.01dB      -005        8      1310      -0.01dB      -005        9      1310      -0.01dB      -0.02dB        1490      -0.01dB      -0.02dB      .005        9      1310      -0.05dB      -0.00dB      -0.03        1490      -0.01dB      -0.02dB      .005      -0.000        1490      -0.01dB      -0.02dB      .005      -0.00001m        1490      -0.02dB      -0.03dB      .005      -0.00001m        1490      -0.02dB      -0.01dB      -0.05      -0.00001m        1490      -0.02dB      -0.01dB      -0.05      -0.00001m        1490      -0.02dB      -0.01dB      -0.015      -0.00001m        1490      -0.02dB      -0.03dB      -0.01 <t< th=""><th></th><th>Памя</th><th>ть прибора</th><th>(PA)</th><th></th><th>(затухание-длина)</th><th>) pe</th><th>зультаты)</th></t<>                                                                                                    |      | Памя    | ть прибора  | (PA)            |               | (затухание-длина) | ) pe        | зультаты)    |
| 7    1310    -0.03dB    0.00dB    -015      1490    0.11dB    0.00dB    .005      1550    0.00dB    -0.01dB    -0.005      8    1310    -0.01dB    -0.02dB    .005      1490    -0.01dB    -0.02dB    .005      9    1310    -0.06dB    -0.02dB    .005      9    1310    -0.02dB    .005                                                                                                    | N из | BM.     | Длина волны | Затухание А-В   | Затухание В-А | Среднее           | Длина линии |              |
| 1490      0.11dB      0.00dB      .005        1550      0.00dB      -0.01dB      .002        1490      -0.01dB      -0.02        1490      -0.01dB      -0.02        1490      -0.01dB      -0.02        1550      -0.01dB      -0.02dB        1550      -0.01dB      -0.02dB        1490      -0.06dB      -0.004B        1550      -0.01dB      -0.02dB        1490      -0.01dB      -0.03        1490      -0.01dB      -0.02        1550      -0.02dB      0.03dB        10      1310      -0.02dB      -0.01dB        1490      -0.05dB      -0.01dB      -0.025        1550      -0.02dB      -0.01dB      -0.025        1550      -0.03dB      -0.015        11      1310      0.00dB      -0.024B        1490      0.00dB      -0.024B      011        1430      0.01dB      -0.03dB      -0.015        14      1310      0.01dB      -0.03dB      -0.085        1                                                                                                    | 7    |         | 1310        | -0.03dB         | 0.00dB        | 015               |             |              |
| 1550      0.00d8      -0.01d8      -005        8      1310      -0.01d8      -0.03dB      -02        1490      -0.04d8      -0.04      -04        1550      -0.01d8      0.02dB      .005        9      1310      -0.06d8      -0.00d8      -0.03        1490      -0.01d8      0.02d8      .005                                                                                                    |      |         | 1490        | 0.11dB          | 0.00dB        | .055              |             |              |
| 8      1310      -0.01dB      -0.03dB     02        1490      -0.04dB      -0.04dB     04                                                                                                    |      |         | 1550        | 0.00dB          | -0.01dB       | 005               |             |              |
| 1490    -0.04d8    -0.04d8    -0.04      1550    -0.01d8    0.02d8    .005      9    1310    -0.06d8   03      1490    -0.01d8    -0.02d8    .005      1550    -0.02d8    0.03d8    .005      1550    -0.02d8    -0.01d8    -0.015      10    1310    -0.02d8    -0.0148    -0.05      1550    -0.02d8    -0.0148    -0.05      11    1310    -0.02d8    -0.0148    -0.05      1550    -0.08d8    0.1148    0.016      11    1310    0.00d8    -0.02d8    -0.015      1490    0.01d8    -0.02d8    -0.01    000001m      1430    0.01d8    -0.018    -0.01    000001m      14    1310    0.0148    -0.034B    -0.01      14    1310    0.0148    -0.01    -0.01      1490    0.0148    -0.01    -0.01    -0.01      1550    0.01d8    -0.01    -0.01    -0.01                                                                                                    | 8    |         | 1310        | -0.01dB         | -0.03dB       | 02                |             |              |
| 1550      -0.01dB      0.02dB      .003        9      1310      -0.06dB      -0.00dB      -0.045        1490      -0.01dB      0.03dB      .005        1550      -0.02dB      0.03dB      .005        10      1310      -0.02dB      -0.01dB      .005        10      1310      -0.02dB      -0.01dB      .005        10      1310      -0.02dB      -0.01dB      .005        1550      -0.06dB      0.01dB      .025      000001m        1550      -0.06dB      0.11dB      .016      11        11      1310      0.00dB      -0.02dB      .01        1490      0.00dB      -0.02dB      .01      000001m        1550      -0.02dB      -0.01dB      .015      000001m        1490      -0.01dB      -0.03dB      .085      000001m        1490      -0.14B      -0.01dB      .001      000001m        1490      -0.14B      -0.01dB      .001      .001        1550      0.01dB      -0.01dB                                                                                                    |      |         | 1490        | -0.04dB         | -0.04dB       | 04                |             |              |
| 9    1310    -0.06d8    -0.00d8   03      1490    -0.01d8    -0.08d8   045      1550    -0.02d8    0.03d8    .005      10    1310    -0.02d8    -0.01d8   015      1490    -0.05d8    -0.00d8   025      1550    -0.08d8    0.0148   016      11    1310    0.00d8   025      1550    -0.08d8   0116    .016      11    1310    0.00d8   012d8    .011      1490    0.00d8   012d8    .015      1490    0.00d8   018    .015      1490    0.01d8   015      14    1310    0.01d8   015      14    1310    0.01d8   016      1550    0.01d8   016    .      1550    0.01d8   016    .      1550    0.01d8    .016    .                                                                                                    |      |         | 1550        | -0.01dB         | 0.02dB        | .005              |             |              |
| 1490  -0.01dB  -0.08dB 045    1550  -0.02dB  0.03dB  .005    10  1310  -0.02dB  -0.01dB 015    1490  -0.05dB  -0.01dB 025    1550  -0.08dB  0.11dB  .016    11  1310  0.00dB  -0.02dB  .017    1490  -0.03dB  -0.15  000001m    11  1310  0.00dB  -0.02dB  .016    1490  0.00dB  -0.02dB  .01    1550  -0.02dB  .011  000001m    14300  0.01dB  -0.02dB  .01    14  1310  0.01dB  -0.03dB 015    14  1310  0.01dB  -0.03dB 085    1550  0.01dB  -0.01dB 085    1550  0.01dB 085                                                                                                    | 9    |         | 1310        | -0.06dB         | -0.00dB       | 03                |             |              |
| 1550      -0.02dB      0.03dB      .005        10      1310      -0.02dB      -0.01dB      -015      000001m        1490      -0.05dB      0.01dB      -0.25      -      -        1550      -0.08dB      0.11dB      .016      -      -        11      1310      0.00dB      -0.02dB      .015      -        1490      0.00dB      -0.02dB      .016      -      -        1490      0.00dB      -0.02dB      .016      -      -        1430      0.00dB      -0.02dB      .01      -      -        1550      -0.02dB      -0.01dB     015      -      -        14      1310      0.01dB      -0.03dB      .085      -      -        14490      -0.14dB      -0.03dB      .085      -      -      -        1550      0.01dB      -0.01dB      -      -      -      -      -        1550      0.01dB      -      -      -      -      -      -      -                                                                                                    |      |         | 1490        | -0.01dB         | -0.08dB       | 045               |             |              |
| 10  1310  -0.02d8  -0.01d8  -015  000001m    1490  -0.05d8  -0.00d8  -0.25    1550  -0.08d8  0.11d8  .016    11  1310  0.00d8  -0.03d8  -015    1490  0.00d8  -0.03d8  .016    1490  0.00d8  0.02d8  .01    1550  -0.02d8  -0.0148  -0.05    14  1310  0.01d8  -0.03d8  -01    1490  -0.1d8  -0.03d8  -085    1550  0.01d8  -0.01d8  -    1550  0.01d8  -  -    1550  0.01d8  -  -    1550  0.01d8  -  -    1550  0.01d8  -  -    1550  0.01d8  -  -    1550  0.01d8  -  -    1550  0.01d8  -  -    1550  -  -  -    150  -  -  -    150  -  -  -    150  -  -  -    150  -  -  -    150  -  -  -    <                                                                                                    |      |         | 1550        | -0.02dB         | 0.03dB        | .005              |             |              |
| 1490  -0.05dB  -0.00dB  -025    1550  -0.08dB  0.11dB  .016    11  1310  0.00dB  -0.03dB  -015    1490  0.00dB  0.02dB  .016    1550  -0.02dB  0.01dB  -0.05    14  1310  0.01dB  -0.03dB  -01    14  1310  0.01dB  -0.03dB  -01    14  1310  0.01dB  -0.03dB  -01    14  1550  0.01dB  -0.03dB  -01    1550  0.01dB  -0.03dB  -0.055    1550  0.01dB  -0.01dB  -0.055    1550  0.01dB  -0.01dB  -0.055    1550  0.01dB  -0.01dB  -0.01dB    1550  0.01dB  -0.01dB  -0.01dB    1550  0.01dB  -0.01dB  -0.01dB    1550  0.01dB  -0.01dB  -0.01    1550  0.01dB  -0.01  -0.01    1550  0.01dB  -0.01  -0.01    1550  0.01dB  -0.01  -0.01    1550  0.01dB  -0.01  -0.01    1550  -0.01  -0.01  -0.01    1550                                                                                                    | 10   |         | 1310        | -0.02dB         | -0.01dB       | 015               | 000001m     |              |
| 1550      -0.08dB      0.11dB      .016        11      1310      0.00dB      -0.03dB     015        1490      0.00dB      0.02dB      .01        1550      -0.02dB      .015        14      1310      0.01dB     015        14      1310      0.01dB     016        1490      -0.01dB     015        14      1310      0.01dB     003dB        1490      -0.01dB     003dB     085        1550      -0.01dB     085        1550      0.01dB     010dB        1550     01dB     085        1550     01dB     010dB        -      -      -      -        -      -      -      -        -      -      -      -        -      -      -      -        -      -      -      -        -      -      -      -        -      -      -      -        -      -                                                                                                    |      |         | 1490        | -0.05dB         | -0.00dB       | 025               |             |              |
| 11    1310    0.00dB   013dB   015      1490    0.00dB    0.02dB    .01      1550    -0.02dB   015      14    1310    0.01dB   015      1490    -0.03dB   085      1550    0.02dB   01      1490    -0.14dB   085      1550    0.01dB   085      1550    0.01dB   016      1550    0.01dB   016      1550    0.01dB   016      1550    0.01dB   016      1550    0.01dB   016      150    0.01dB   016      150    0.01dB   016      150    0.01dB   016      150    0.01dB   016      150    0.01dB   016      150    0.01dB   016      150    0.01dB   016      150    1.016    1.016      150    1.016    1.016      150    1.016    1.016      150    1.016    1.016                                                                                                    |      |         | 1550        | -0.08dB         | 0.11dB        | .016              |             |              |
| 1490  0.00dB  0.02dB  .01    1550  -0.02dB  -0.01dB  .015    14  1310  0.01dB  -0.03dB  .01    1490  -0.14dB  -0.03dB  .085    1550  0.01dB  -0.01dB  .    1550  0.01dB  -0.01dB  .    150  0.01dB  -0.01dB  .    150  0.01dB  -0.01dB  .    150  0.01dB  -  .    150  0.01dB  .  .    150  0.01dB  .  .    150  0.01dB  .  .    150  0.01dB  .  .    150  0.01dB  .  .    150  0.01dB  .  .    150  0.01dB  .  .    150  0.01dB  .  .    150  .  .  .    150  .  .  .    150  .  .  .    150  .  .  .    150  .  .  .    150  .  .  .    150  .  .  .    150 <t< td=""><td>11</td><td></td><td>1310</td><td>0.00dB</td><td>-0.03dB</td><td>015</td><td></td><td></td></t<>                                                                                                    | 11   |         | 1310        | 0.00dB          | -0.03dB       | 015               |             |              |
| 1550      -0.02dB      -0.01dB      -015        14      1310      0.01dB      -0.03dB     01      000001m        1430      -0.14dB      -0.03dB     085                                                                                                    |      |         | 1490        | 0.00dB          | 0.02dB        | .01               |             |              |
| 14  1310  0.01dB  -0.03dB 01  000001m    1490  -0.14dB  -0.03dB 085    1550  0.01dB 001dB 085                                                                                                    |      |         | 1550        | -0.02dB         | -0.01dB       | 015               |             |              |
| 1490 -0.14dB -0.03dB085<br>1550 0.01dB -0.01dB .                                                                                                    | 14   |         | 1310        | 0.01dB          | -0.03dB       | 01                | 000001m     |              |
| 1550      0.01dB      -0.01dB      .        Image: Image: Ima |      |         | 1490        | -0.14dB         | -0.03dB       | 085               |             |              |
|                                                                                                    |      |         | 1550        | 0.01dB          | -0.01dB       |                   |             |              |
|                                                                                                    |      |         |             |                 |               |                   |             |              |
|                                                                                                    |      |         |             |                 |               |                   |             |              |
|                                                                                                    |      |         |             |                 |               |                   |             |              |
|                                                                                                    |      |         |             |                 |               |                   |             |              |
|                                                                                                    |      |         |             |                 |               |                   |             |              |
|                                                                                                    |      |         |             |                 |               |                   |             |              |
|                                                                                                    |      |         |             |                 |               |                   |             |              |
|                                                                                                    |      |         |             |                 |               |                   |             |              |
|                                                                                                    |      |         |             |                 |               |                   |             |              |
|                                                                                                    |      |         |             |                 |               |                   |             |              |
|                                                                                                    |      |         |             |                 |               |                   |             |              |

Во вкладку «Тестер-Автомат (все результаты)» будут помещены все данные измерения, выполненные в режиме «Тестер-автомат»

| Тип прибо<br>ТОПАЗ-7<br>Connect | oa C<br>316 /<br>Reset / | Сер.номер<br>671 | Версия П<br>V9.4L      | 0     |                 | Γ                         | Чтение<br>памяти |                     |                  |
|---------------------------------|--------------------------|------------------|------------------------|-------|-----------------|---------------------------|------------------|---------------------|------------------|
| Память                          | прибора                  | Автоопреде       | еление длины в<br>(РА) | юлны  | Тесте<br>(затух | :р-Автомат<br>ание-длина) | Tec              | тер-Авто<br>результ | мат (все<br>аты) |
| V Дл.вол                        | ны Потери                | A-B I            | Тотери В-А             | Потер | и Средн.        | Возвр.пот.4               | A Bos            | вр.пот.В            | Длина            |
| 7 1310                          | -0.030                   | ∃B               | 0.00dB                 |       | 015             | 14.93dB                   | 19               | 9.75dB              |                  |
| 1490                            | 0.110                    | ∃B               | 0.00dB                 |       | )55             | 19.05dB                   | 22               | 2.59dB              |                  |
| 1550                            | 0.000                    | ∃B               | -0.01dB                |       | 005             | 18.17dB                   | 10               | 6.25dB              |                  |
| 3 1310                          | -0.01a                   | ∃B               | -0.03dB                | -     | 02              | 15.47dB                   | 18               | 8.34dB              |                  |
| 1490                            | -0.040                   | ∃B               | -0.04dB                | -     | 04              | 18.07dB                   | 2.               | 1.54dB              |                  |
| 1550                            | -0.01a                   | ∃B               | 0.02dB                 |       | 005             | 18.57dB                   | 10               | 6.99dB              |                  |
| 9 1310                          | -0.060                   | ∃B               | -0.00dB                | -     | 03              | 15.58dB                   | 10               | 8.17dB              |                  |
| 1490                            | -0.01c                   | ∃B               | -0.08dB                | -     | 045             | 18.04dB                   | 2                | 1.53dB              |                  |
| 1550                            | -0.020                   | ∃B               | 0.03dB                 |       | 005             | 18.86dB                   | 17               | 7.11dB              |                  |
| 10 1310                         | -0.020                   | ∃B               | -0.01dB                | -     | 015             | 16.26dB                   | 16               | 6.48dB              | 000001r          |
| 1490                            | -0.050                   | ∃B               | -0.00dB                | -     | 025             | 17.30dB                   | 20               | 0.48dB              |                  |
| 1550                            | -0.080                   | ∃B               | 0.11dB                 |       | 016             | 18.37dB                   | 17               | 7.60dB              |                  |
| 11 1310                         | 0.000                    | ∃B               | -0.03dB                | -,    | 015             | 15.86dB                   | 10               | 6.78dB              |                  |
| 1490                            | 0.000                    | ∃B               | 0.02dB                 |       | D1              | 17.78dB                   | 20               | 0.33dB              |                  |
| 1550                            | -0.020                   | ∃B               | -0.01dB                |       | 015             | 17.77dB                   | 19               | 9.56dB              |                  |
| 14 1310                         | 0.01                     | ∃B               | -0.03dB                | -     | 01              | 15.63dB                   | 10               | 6.11dB              | 000001r          |
| 1490                            | -0.14d                   | ∃B               | -0.03dB                | -     | 085             | 20.54dB                   | 24               | 4.09dB              |                  |
| 1550                            | 0.01                     | ∃B               | -0.01dB                |       |                 | 16.43dB                   | 18               | 8.34dB              |                  |
|                                 |                          |                  |                        |       |                 |                           |                  |                     |                  |

Сохранение данных измерений в текстовом файле

Вы можете сохранить загруженные данные в файле. Для этого нужно выбрать пункт меню «Файл/Сохранить» и в открывшемся стандартном диалоге «Save» ввести имя файла и выбрать нужный каталог на диске компьютера.

**Внимание:** Данные сохраняются по типам измерений. Поэтому перед сохранением нужно открыть соответствующую вкладку главного окна программы.

Например, если вы хотите сохранить данные измерений, выполненные в режиме «Ра», сначала войдите во вкладку «Авто-определение длины волны (РА)», а затем выберите пункт меню «Файл/Сохранить».

Данные будут сохранены в текстовом формате с разделителями. Строки данных разделяются символами перевода строки, а данные столбцов в пределах одной строки разделены символами «Точка с запятой».

# Использование сохраненных данных измерений при подготовке отчета в программах Microsoft Office Excel или OpenOffice.org Calc

Файл с сохраненными данными измерений вы можете открыть как текстовый файл с разделителями в программе Microsoft Office Excel или OpenOffice.org Calc. В качестве разделителей нужно указать символ «Точка с запятой».

Пример файла, открытого OpenOffice.org Calc, приведен на рисунке ниже.

| <b>а</b> та  | opaz7316_671_TA_ALL.txt - OpenOffice.org                | Calc               |                |              |               |                |                |           |  |  |  |
|--------------|---------------------------------------------------------|--------------------|----------------|--------------|---------------|----------------|----------------|-----------|--|--|--|
| <u>Ф</u> айл | Правка Вид Вставка Формат Сервис Данны                  | е <u>О</u> кно Спр | а <u>в</u> ка  |              |               |                |                |           |  |  |  |
| 1            | - 🔀 🗔 👒 📝 🗟 🖴 🕓                                         | ×   n              | • 🎸   5 • 6    | - 🗟 🛃 🖁      | i 🔟 🅢 🕯       | 🧭 💼 🗟 🔍        | 0.             |           |  |  |  |
| -<br>-       | a Aria V 10 V X K Y E Ξ Ξ ≡ ⊞ 💄 % 🧏 🤃 💥 🦛 🤠 🗖 • 効 • A • |                    |                |              |               |                |                |           |  |  |  |
| ;            |                                                         |                    |                |              |               |                |                |           |  |  |  |
| A1           | 💌 🏂 🚬 = Оптический тест                                 | ер: ТОПАЗ-73       | 16/ cep.N: 671 |              |               |                |                |           |  |  |  |
|              | A                                                       | В                  | С              | D            | E             | F              | G              | Н         |  |  |  |
| 1            | Оптический тестер: ТОПАЗ-7316/ сер.N: 671               | _                  |                |              |               |                |                |           |  |  |  |
| 2            | Номер измерения                                         | Длина волн         | ы Потери А - В | Потери В - А | Потери Средн. | Возвр.потери А | Возвр.потери В | Длина А-В |  |  |  |
| 3            | 7                                                       | 1310нм             | -0.03dB        | 0.00dB       | 015           | 14.93dB        | 19.75dB        |           |  |  |  |
| 4            |                                                         | 1490нм             | 0.11dB         | 0.00dB       | .055          | 19.05dB        | 22.59dB        |           |  |  |  |
| 5            |                                                         | 1550нм             | 0.00dB         | -0.01dB      | 005           | 18.17dB        | 16.25dB        |           |  |  |  |
| 6            | 8                                                       | 1310нм             | -0.01dB        | -0.03dB      | 02            | 15.47dB        | 18.34dB        |           |  |  |  |
| 7            |                                                         | 1490нм             | -0.04dB        | -0.04dB      | 04            | 18.07dB        | 21.54dB        |           |  |  |  |
| 8            |                                                         | 1550нм             | -0.01dB        | 0.02dB       | .005          | 18.57dB        | 16.99dB        |           |  |  |  |
| 9            | 9                                                       | 1310нм             | -0.06dB        | -0.00dB      | 03            | 15.58dB        | 18.17dB        |           |  |  |  |
| 10           |                                                         | 1490нм             | -0.01dB        | -0.08dB      | 045           | 18.04dB        | 21.53dB        |           |  |  |  |
| 11           |                                                         | 1550нм             | -0.02dB        | 0.03dB       | .005          | 18.86dB        | 17.11dB        |           |  |  |  |
| 12           | 10                                                      | 1310нм             | -0.02dB        | -0.01dB      | 015           | 16.26dB        | 16.48dB        | 000001m   |  |  |  |
| 13           |                                                         | 1490нм             | -0.05dB        | -0.00dB      | 025           | 17.30dB        | 20.48dB        |           |  |  |  |
| 14           |                                                         | 1550нм             | -0.08dB        | 0.11dB       | .016          | 18.37dB        | 17.60dB        |           |  |  |  |
| 15           | 11                                                      | 1310нм             | 0.00dB         | -0.03dB      | 015           | 15.86dB        | 16.78dB        |           |  |  |  |
| 16           |                                                         | 1490нм             | 0.00dB         | 0.02dB       | .01           | 17.78dB        | 20.33dB        |           |  |  |  |
| 17           |                                                         | 1550нм             | -0.02dB        | -0.01dB      | 015           | 17.77dB        | 19.56dB        |           |  |  |  |
| 18           | 14                                                      | 1310нм             | 0.01dB         | -0.03dB      | 01            | 15.63dB        | 16.11dB        | 000001m   |  |  |  |
| 19           |                                                         | 1490нм             | -0.14dB        | -0.03dB      | 085           | 20.54dB        | 24.09dB        |           |  |  |  |
| 20           |                                                         | 1550нм             | 0.01dB         | -0.01dB      |               | 16.43dB        | 18.34dB        |           |  |  |  |
| 21           |                                                         |                    |                |              |               |                |                |           |  |  |  |
| 22           |                                                         |                    |                |              |               |                |                |           |  |  |  |
| 23           |                                                         |                    |                |              |               |                |                |           |  |  |  |
| 24           |                                                         |                    |                |              |               |                |                |           |  |  |  |
| 25           |                                                         |                    |                |              |               |                |                |           |  |  |  |
| 26           |                                                         |                    |                |              |               |                |                |           |  |  |  |
| 27           |                                                         |                    |                |              |               |                |                |           |  |  |  |
| 28           |                                                         |                    |                |              |               |                |                |           |  |  |  |
| 29           |                                                         |                    |                |              |               |                |                |           |  |  |  |
| 30           |                                                         |                    |                |              |               |                |                |           |  |  |  |
|              |                                                         |                    |                |              | j             |                |                | >         |  |  |  |
| Лист         | 1/1 Базовый                                             | C                  | ТАНД           |              | Сумма=0       |                | ⊖              |           |  |  |  |

Загрузка данных измерений из нескольких оптических тестеров

Если вы хотите загрузить данные из двух и более тестеров не выходя из программы, вы можете воспользоваться кнопкой «Reset». При нажатии на эту кнопку программа разрывает соединение с прибором и освобождает последовательный порт компьютера. При этом в памяти компьютера сбрасываются данные измерений, загруженные ранее. Если вы не сохраняли данные измерений после их загрузки, программа откроет диалог с требованием подтверждения или отмены стирания данных из памяти компьютера.

В результате нажатия кнопки «Reset» главное окно программы принимает такой же вид, как после первого запуска программы. Подсоединив к компьютеру новый прибор, вы можете выполнить загрузку данных измерения из его памяти, описанным выше способом.

## Очистка памяти оптического тестера

Для очистки памяти результатов измерения оптического тестера нужно выбрать пункт меню «Память/Очистить».

Программа выведет диалоговое окно с сообщением о количестве данных, записанных в памяти прибора и запросом на подтверждение требования ее очистки. При получении подтверждения память прибора будет очищена и появится окно с сообщением: «Память прибора очищена».

## Проблемы связи прибора с компьютером

После неудачной попытки установления связи с прибором программа выдает сообщение: «Нет связи с прибором! Следует проверить питание прибора или соединение с компьютером!».

| Topaz7000-AL                                                                         | × |
|--------------------------------------------------------------------------------------|---|
| Нет связи с прибором! Следует проверить питание прибора или соединение с компьютером | ļ |
| ОК                                                                                   |   |

Если питание в норме, а кабель связи исправен и подключен правильно, следует обратиться за помощью к изготовителю прибора.

Куда обращаться с замечаниями и предложениями по программе и приборам

НПК «СвязьСервис». г.Санкт-Петербург, Россия т./ф.: (812) 380-85-10, т.:(812) 380-85-09 Адрес для писем: 192012, г.Санкт-Петербург, a/я 51 <u>http://www.comm-serv.ru</u> E-mail: <u>optics@comm-serv.ru</u>